## NICE システムではブラウザの「戻る」ボタンはご利用できません 必ず NICE システム上の「戻る」もしくは「ホーム」ボタンをご利用ください

| <b>新年後:57</b> 215                                                                                                    |                                                                                                    |                                                                                                    |                                                                                                    |                |        | GALD: 602 ASSAS |
|----------------------------------------------------------------------------------------------------|----------------------------------------------------------------------------------------------------|----------------------------------------------------------------------------------------------------|----------------------------------------------------------------------------------------------------|----------------|--------|-----------------|
| R-0 R1                                                                                                    | 1                                                                                                    |                                                                                                    |                                                                                                    |                |        |                 |
| 第二章                                                                                                    |                                                                                                    |                                                                                                    |                                                                                                    |                |        |                 |
| HEH .                                                                                                    | 1630                                                                                                    | -                                                                                                    | 0.0                                                                                                    |                |        |                 |
| 1                                                                                                    |                                                                                                    | 88                                                                                                    | #852                                                                                                    | 68             | 55     | -               |
| 27-16-18                                                                                                    | 2                                                                                                    | 無土 -                                                                                                    |                                                                                                    |                |        | ^               |
| 6-H                                                                                                    | 4                                                                                                    | 19.00                                                                                                    |                                                                                                    |                |        | 4               |
|                                                                                                    | 1                                                                                                    | 910                                                                                                    |                                                                                                    |                |        |                 |
|                                                                                                    |                                                                                                    | 民族                                                                                                    |                                                                                                    |                |        |                 |
|                                                                                                    |                                                                                                    | 書記書書                                                                                                    |                                                                                                    |                |        |                 |
| 07050                                                                                                    | 3                                                                                                    | 単語工作                                                                                                    |                                                                                                    |                |        |                 |
| 申請書PDF作成<br>7.1                                                                                                    | ALL A DO CHOCK A                                                                                                    |                                                                                                    | 415                                                                                                    |                |        |                 |
| <ul> <li>         ・読書POPRUE         <ul> <li></li></ul></li></ul>                                                                                                    | 8.8314 8.84 6 4 6 5 4 6 5 4 6 5 4 6 5 4 6 5 4 6 5 4 6 5 4 6 5 4 6 5 4 6 5 4 6 5 4 5 5 4 5 5 5 5                                                                                                    | CT. Mair                                                                                                    | RID<br>Ribbit Kinik                                                                                                    | \$725A 1256    | t      |                 |
|                                                                                                    |                                                                                                    | C. Mair                                                                                                    | RID<br>Ridolphink                                                                                                    | \$1200a 11210H | f      | -               |
|                                                                                                    | 200 20.2 - 2.0 - 2.0 - 2                                                                                                    | 07. <b>4</b> 140*                                                                                                    |                                                                                                    | 520a 725H      | t      |                 |
| <ul> <li>() 読得でかれて、2,1</li> <li>() ごというに、2,1</li> <li>() ごというに、2,1</li> <li>() ごといういうに、2,1</li> <li>() ごといういいいいいいいいいいいいいいいいいいいいいいいいいいいいいいいいいいい</li></ul>                                                                                                    | 20017-0.5-08<br>00017-0.5-08<br>00017-0.5-08<br>000<br>000<br>000<br>000                                                                                                    | 084                                                                                                    | Ritters (CSAM                                                                                                    | EDDA TOTH      | t<br>t | -               |
| <ul> <li>() () () () () () () () () () () () () (</li></ul>                                                                                                    | 82517.0.5-08<br>82517.0.5-08<br>82510 | 17. Sair                                                                                                    | Rib:<br>Ribins Hitsen<br>Rits<br>R                                                                                                    | EDIA TIT       | r<br>T | -               |
|                                                                                                    | 820129.45-08 0001<br>820129.45-08 06901<br>820129.45-08 06901<br>820129.45-08 06901<br>820129.45-08                                                                                                    | 0. 4ar                                                                                                    | Alb:<br>Albora HENAR<br>Albora<br>N                                                                                                    | FOR TIN        | t<br>T | -               |
| <ul> <li>申請書用の行われ、2,1</li> <li>EXCELIPES</li> <li>単応して用き</li> <li>構名</li> <li>構名</li> <li>第2</li> </ul>                                                                                                    | 820127-0.5-08<br>620127-0.5-08<br>620127-0.5-08<br>620127-0.5-08<br>620<br>620<br>620<br>620<br>620<br>620<br>620<br>620<br>620<br>620                                                                                                    | 07. <b>4</b> 80<br>0784                                                                                                    | Alla:<br>Allans HENAR<br>Allans                                                                                                    | FIGHA NZAH     | t<br>t | -               |
| <ul> <li>() 読得者の行われ、2,1</li> <li>() ごだたい行きに、</li> <li>() ごだたい行きに、</li> <li>() ごたたい行きに、</li> <li>() ごたたい行きに、</li> <li>() ごたたい行きに、</li> <li>() ごたたい行きに、</li> <li>() ごたたい行きに、</li> <li>() ごたたい行きに、</li> <li>() ごたい行きに、</li> <li>() ごたたいできに、</li> <li>() ごたたい行きに、</li> <li>() ごたたいできに、</li> <li>() ごたたいできに、</li> <li>() ごたいできに、</li> <li>() ごたたいできに、</li> <li>() ごた</li></ul> | 81217 80-0120-43<br>0.0<br>812027-0,5-08<br>0.0<br>900<br>900<br>900<br>900<br>900<br>900                                                                                                    | 57. Sair                                                                                                    | 4132<br>#08.015.402.NAM<br>6123                                                                                                    | FIGHA NIKH     | t<br>t | -               |
| <ul> <li>申請書中の中的は、2,1</li> <li>EXCELPEE</li> <li>EXELPEE</li> <li>EXELPEE&lt;</li></ul>                                                           |                                                                                                    | 17. <b>4</b> 8694<br>17. <b>5</b> 84<br>17. <b>5</b> 84<br>18. 19.                                                                                                    | 1133<br>1136 - 114 - 114 - 114<br>1137 - 114<br>1137 - 114<br>114<br>114<br>114<br>114<br>114<br>114<br>114<br>114<br>114 | Signa toth     | r<br>T | -               |
| <ul> <li>申請書中の行われ、2,1</li> <li>EXCELIPES</li> <li>GRS</li> <li>GRS</li> <li>BRS</li> <li>BRS</li> <li>5,1</li> </ul>                                                                                                    |                                                                                                    | 17. Marin<br>1784<br>17. Marin<br>17. Marin<br>1 | R (20)                                                                                                    | signa toth     | t<br>t | -               |

## ●「物件入力画面」から前画面に戻る際は画面左の「戻る」をクリック

|   | 物件—管画面     | から前面面に戻る際は画  | 両方青枠内の「ホ- | -ム ボタンをクリック |
|---|------------|--------------|-----------|-------------|
| • | 1711 .5日回. | リッショーターを必ずで日 |           |             |

| E O POL    |        |        |      | à  | 8 F 6 | 100758 | 16 1  | 9789 98745<br>9758 98745 | v=70#9 | 40000 0 |     | HEAL   | 14   | excer.  |
|------------|--------|--------|------|----|-------|--------|-------|--------------------------|--------|---------|-----|--------|------|---------|
|            |        |        |      | 1  | 2     |        |       |                          |        |         |     |        |      | 3833/64 |
| 19X1       |        |        |      |    |       |        |       |                          |        |         |     |        |      |         |
| (2) 181812 |        |        |      |    |       |        |       |                          |        |         |     |        |      | 818     |
| B(2)       | PANEN  | VGPMBR | 35   | 85 | 9802  | 85/1   | 26/22 | 自场起意思沉湎                  | #R8103 | 920101  | 910 | 1011日午 | 2/10 | 2084    |
|            | 0 9400 |        | 7.2  |    |       |        |       |                          |        |         |     |        |      |         |
|            | - FR   |        | - A2 |    |       |        |       |                          |        |         |     |        |      |         |

## 編集中にブラウザの「×」をクリックし終了した場合は 20~30 分 ロック状態となります

ブラウザの「×」をクリックしての終了はお控えください

●物件ロック時は以下のメッセージが表示されます。
「別のユーザが処理中の為、その操作を実行することができません」

|        |                     |                    |                                                                                                    |            | 801-95009-08. 200428575 | eta etanos a            |                                        |  |  |
|--------|---------------------|--------------------|----------------------------------------------------------------------------------------------------|------------|-------------------------|-------------------------|----------------------------------------|--|--|
|        |                     | =x0 + =            | 121                                                                                                    |            |                         | 2023/04/24 14:35 三木 初期  |                                        |  |  |
|        |                     | 1939               | #84%                                                                                                    | ee         | 55                      | 11 100                  | - BIRLINGTON                           |  |  |
|        |                     | ## T               |                                                                                                    |            |                         |                         | 2023/04/2414:40 三木 改献                  |  |  |
|        |                     | 15/218             |                                                                                                    |            |                         | <u>(26)</u>             | 原用用工艺研究的制                              |  |  |
|        |                     | Sitt B             |                                                                                                    |            |                         |                         | 123                                    |  |  |
|        |                     | 医尿苦                |                                                                                                    |            |                         |                         |                                        |  |  |
|        |                     | 工業設定者              |                                                                                                    |            |                         |                         | 2033/04/25 18:09 18 🕿 🗵                |  |  |
| COMP.  |                     | 工學術工會              |                                                                                                    |            |                         | 14                      | ⇒ BYBL TV4BB Z KKH                     |  |  |
| FOF/ER | 7. 構造計算程合性利用        | Beno:              | itt :                                                                                                    |            |                         |                         | 2022/04/26 00:57 三米 没新<br>面前前是1985年568 |  |  |
| EL律说   |                     | 63/7 Gol           | PERMIT                                                                                                    | 2000 HT    | <b>東村</b>               |                         | 668                                    |  |  |
| tran)  |                     | 11400.000          |                                                                                                    |            |                         |                         | 1997 N.                                |  |  |
| e44    | a second of         | Barris Stall A sta |                                                                                                    |            |                         |                         | 1023/04/26 (0:57 三本 1<br>国际通道中国社会      |  |  |
| /Cit & | C. MARINE P. (S-1-) | 311-               | 10                                                                                                    |            |                         |                         |                                        |  |  |
| 88     |                     |                    |                                                                                                    | zione et   | **                      | 2021/04/26 09:25 3 * 0# |                                        |  |  |
|        |                     | Senior Sen         |                                                                                                    | BID/DA ITU | 40                      |                         | <b>要付待正申請を受理</b>                       |  |  |
|        | Conviction          |                    |                                                                                                    |            |                         |                         | with subset 1 and 1 miles. A           |  |  |
|        | 3、但有                |                    |                                                                                                    |            |                         |                         | FRISTAROS                              |  |  |
|        |                     |                    |                                                                                                    |            |                         |                         |                                        |  |  |
|        |                     |                    |                                                                                                    |            |                         |                         |                                        |  |  |
|        |                     | 建立物の治疗メリナー発行       |                                                                                                    |            |                         |                         |                                        |  |  |
|        |                     | ######## : J15     | #Ext12-1488                                                                                                    |            |                         |                         |                                        |  |  |
|        |                     |                    | The second second second second second second second second second second second second second second second s |            |                         |                         |                                        |  |  |
|        |                     |                    |                                                                                                    |            |                         |                         |                                        |  |  |
|        |                     |                    |                                                                                                    |            |                         |                         |                                        |  |  |
|        |                     |                    |                                                                                                    |            |                         |                         |                                        |  |  |

●物件編集中は画面左の「保存」「保存して戻る」「キャンセル」のいずれかのボタンを ご利用ください。

| 申プロ読込    |
|----------|
| 申詰書PDF作成 |
| EXCEL作成  |
| 補集開始     |
| 保存       |
| 保存して戻る   |
| キャンセル    |

●ロック状態で編集ができないとき 「編集開始」ボタンはグレーアウト表示

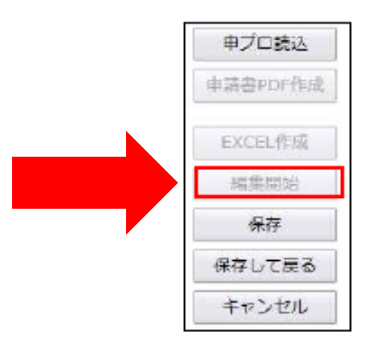

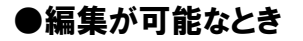

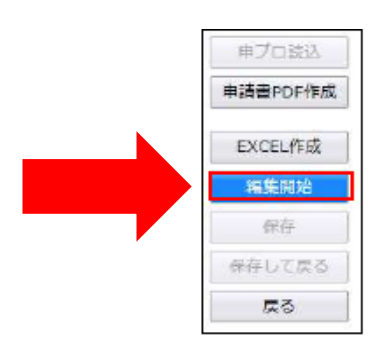